# How to Change Wi-Fi network name (SSID) and the Password:

## • For DSL Users:

- 1. Technicolor V1 /Thomson:
- connect to the WiFi network of your modem
- Open any browser, and enter the gateway address (the default one is 192.168.1.254)
- Click on home network  $\rightarrow$  WLAN:

| homson TG585 v8                                       |                                                                                                    |                                                                                                    | 150N                 |
|-------------------------------------------------------|----------------------------------------------------------------------------------------------------|----------------------------------------------------------------------------------------------------|----------------------|
|                                                       |                                                                                                    | Logged in as: <u>Adm</u>                                                                                                    | inistrato            |
| -                                                     | <u>Home</u> > <u>Home Network</u>                                                                                                    |                                                                                                    |                      |
| Home                                                  | Home                                                                                                    | e Network                                                                                                    |                      |
| 🔍 Thomson Gateway                                     | (T) w                                                                                                    | lireless                                                                                                    |                      |
| Broadband Connection                                  |                                                                                                    | WIAN: Thomson 7BCECC ///                                                                                                    |                      |
|                                                       |                                                                                                    | <u>(65Mbps)</u> ((( 2                                                                                                    |                      |
| Y Toolbox                                             | • E Et                                                                                                    | thernet                                                                                                    |                      |
| 📕 Home Network                                        |                                                                                                    | ethport1 🔤                                                                                                    |                      |
| evices                                                |                                                                                                    | (100Mbps) <u>Unknown-00-1b-38-13-64-d8</u>                                                                                                    |                      |
| nterfaces                                             |                                                                                                    | (100Mbps)                                                                                                    |                      |
| 7 Help                                                |                                                                                                    | ethport3<br>(100Mbps)                                                                                                    |                      |
|                                                       |                                                                                                    | ethport4                                                                                                    |                      |
|                                                       |                                                                                                    | (100Mbps)                                                                                                    |                      |
| - Configure:                                          |                                                                                                    |                                                                                                    |                      |
| - Configure:                                          |                                                                                                    | ТНОМЯ                                                                                                    | SON                  |
| - Configure:                                          |                                                                                                    | Logged in as: Admini                                                                                                    | <b>SON</b><br>strato |
| - Configure:                                          | > <u>Interfaces</u> > <u>WLAN: T</u>                                                                                                    | Logged in as: Adminic<br>Logged in as: Adminic                                                                                                    | SON<br>strato        |
| - Configure:                                          | > <u>Interfaces</u> > <u>WLAN: T</u>                                                                                                    | Logged in as: Adminic<br>Logged in as: Adminic<br>Chomson7BCECC Overview   Details   Con                                                                                                    | strato               |
| - Configure:                                          | > Interfaces > WLAN: T                                                                                                    | Logged in as: Admini-<br>Logged in as: Admini-<br>Chomson7BCECC Overview   Details   Con<br>Doint - Thomson7BCECC                                                                                                    | strato               |
| - Configure:                                          | > <u>Interfaces</u> > <u>WLAN: T</u><br>eless Access Po<br>Configuration                                                                                                    | Logged in as: Administration Content of Content of Cont | strato               |
| - Configure:                                          | > <u>Interfaces</u> > <u>WLAN: T</u><br>Deless Access Po<br>Configuration<br>Interface Enabled:<br>Physical Address:                                                                                   | Logged in as: Admini<br>Logged in as: Admini<br>Chomson7BCECC<br>Overview   Details   Con<br>Doint - Thomson7BCECC                                                                                                    | strato               |
| - Configure:                                          | > <u>Interfaces</u> > <u>WLAN: T</u><br>Eless Access Po<br>Configuration<br>Interface Enabled:<br>Physical Address:<br>Network Name (SSID):                                                            | Chomson7BCECC<br>Yes<br>08:76:FF:7B:CE:CC<br>Thomson7BCECC                                                                                                    |                      |
| - Configure:                                          | > Interfaces > WLAN: T<br>eless Access Po<br>Configuration<br>Interface Enabled:<br>Physical Address:<br>Network Name (SSID):<br>Interface Type:                                                       | Chomson7BCECC       Overview   Details   Con         Chomson7BCECC       Overview   Details   Con         Oint - Thomson7BCECC       Yes         08:76:FF:7B:CE:CC       Thomson7BCECC         802.11b/g/n       S02.11b/g/n                                                                                                    |                      |
| - Configure:                                          | > <u>Interfaces</u> > <u>WLAN: T</u><br>Deless Access Po<br>Configuration<br>Interface Enabled:<br>Physical Address:<br>Network Name (SSID):<br>Interface Type:<br>Actual Speed:                       | Chomson7BCECC<br>Yes<br>08:76:FF:7B:CE:CC<br>Thomson7BCECC<br>802.11b/g/n<br>65 Mbps                                                                                                    |                      |
| - Configure:                                          | > <u>Interfaces</u> > <u>WLAN: T</u><br><b>Eless Access Po</b><br><b>Configuration</b><br>Interface Enabled:<br>Physical Address:<br>Network Name (SSID):<br>Interface Type:<br>Actual Speed:<br>Band: | Chomson7BCECC<br>Yes<br>08:76:FF:7B:CE:CC<br>Thomson7BCECC<br>802.11b/g/n<br>65 Mbps<br>2.4G Hz                                                                                                    |                      |
| - Configure:  Iome > Home Network  Wire  .            | > Interfaces > WLAN: T Eless Access Po Configuration Interface Enabled: Physical Address: Network Name (SSID): Interface Type: Actual Speed: Band: Security                                            | Yes         08:76:FF:7B:CE:CC         Thomson7BCECC         802.11b/g/n         65 Mbps         2.4G Hz                                                                                                    |                      |
| - Configure:<br><u>Home &gt; Home Network</u><br>Wire | > Interfaces > WLAN: T Eless Access Po Configuration Interface Enabled: Physical Address: Network Name (SSID): Interface Type: Actual Speed: Band: Security Allow New Devices:                         | Logged in as: Admini<br>Thomson7BCECC Overview   Details   Con<br>Dint - Thomson7BCECC<br>Yes<br>08:76:FF:7B:CE:CC<br>Thomson7BCECC<br>802.11b/g/n<br>65 Mbps<br>2.4G Hz<br>New stations are allowed (automatically)                                                                                                    |                      |

- Network Name
- Encryption Key

| Home > Home Network > Interfaces > WLANI Thomson78CECC |                                            |                                     | Overview   Details   Configur |  |
|--------------------------------------------------------|--------------------------------------------|-------------------------------------|-------------------------------|--|
|                                                        | Wireless Access Poi<br>• Configuration     | nt - Thomson7BCECC                  |                               |  |
|                                                        | Interface Enabled:                         | <b>S</b>                            |                               |  |
|                                                        | Physical Address:                          | 08:76:FF:78-CE:CC                   | -                             |  |
|                                                        | Network Name (SSID):                       | Thomson7BCECC                       | $\neg \langle \Box$           |  |
|                                                        | Interface Type:                            | 802.11b/g/n                         | *                             |  |
|                                                        | Actual Speed:                              | 65 Hbps                             |                               |  |
|                                                        | Bandi                                      | 2.4G Hz                             |                               |  |
|                                                        | Channel Selection:                         | Automatic                           | ¥                             |  |
|                                                        | Regions                                    | USA                                 |                               |  |
|                                                        | Channel:                                   | 11                                  |                               |  |
|                                                        | Allow multicast from<br>Broadband Network: |                                     |                               |  |
|                                                        | <ul> <li>Security</li> </ul>               |                                     |                               |  |
|                                                        | Broadcast Network Name:                    | <b>1</b>                            |                               |  |
|                                                        | Allow New Devices:                         | New stations are allowed (automatic | ally) 🛩                       |  |
|                                                        | Encryption:                                | <ul> <li>Disabled</li> </ul>        |                               |  |
|                                                        |                                            | Use WEP Encryption                  |                               |  |
|                                                        |                                            | A THE WAS ARE AN ELEMENTED          |                               |  |

#### 2. Technicolor V2:

- connect to the WiFi network of your modem
- Open any browser, and enter the gateway address (the default one is 192.168.1.1)
- Username : admin / Password : access key on the back of the modem

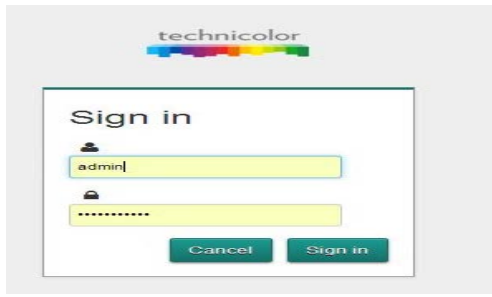

- press on wireless and change WiFi network name (SSID) and the Password :

| Gateway                                                                                                    | Broadband                                                           | Internet Access                                                                                                 | Wireless                                                                |
|----------------------------------------------------------------------------------------------------|---------------------------------------------------------------------|----------------------------------------------------------------------------------------------------|-------------------------------------------------------------------------|
| • Version Amber (16.1)                                                                                      | <ul> <li>Connected</li> <li>0.65 Mbps</li> <li>8.97 Mbps</li> </ul> | PPP Connected     WAN IP : your IP address                                                                      | <ul> <li>TNCAP6642D3 (2.4GHz)</li> <li>TNCAP6642D3-5G (5GHz)</li> </ul> |
| Local Network                                                                                               | Devices                                                             | WAN Services                                                                                                    | Firewall                                                                |
| <ul> <li>DHCP Enabled<br/>Gateway: 192.168.1.1<br/>Netmask: 255.255.255.0</li> <li>IPv6 Disabled</li> </ul> | 1 Ethernet Device<br>Connected<br>1 WiFi Device Connected           | <ul> <li>DMZ Disabled</li> <li>DynDNS Disabled</li> <li>1 Port Forwarding Rule</li> <li>0 UPnP Rules</li> </ul> | Firewall/Level: Normal                                                  |
| Diagnostics                                                                                                 | Assistance 📿 🕬                                                      | Mobile 3G/4G                                                                                                    | Management                                                              |
| 5 (S)<br>N (S)                                                                                              | Disabled                                                            | Disconnected                                                                                                    | User Management<br>Log Viewer                                           |

### 3. LinkSys

- connect to the WiFi network of your modem
- Open any browser, and enter the gateway address (the default one is 192.168.1.1)
- Username : admin / admin : access key on the back of the modem
- Wireless (Basic Wireless Setting): to change the Wi-Fi Name

|                    |                         |                                      | Firmwar          |
|--------------------|-------------------------|--------------------------------------|------------------|
|                    |                         |                                      | Linksys X1000    |
| Wireless           | Setup Wireless          | Applications & Applications & Gaming | Administration   |
|                    | Basic Wireless Settings | Wireless Security Guest Access       | Wireless MAC Fit |
| Configuration View | Manual OW-Fi Pi         | rotected Setup™                      | <u>Help</u>      |
|                    | Network Mode:           | Mixed                                |                  |
|                    | Network Name (SSID):    | CiscoH0044                           |                  |
|                    | Channel Width:          | 20 MHz Only                          |                  |
|                    | SSID Broadcast          |                                      |                  |
|                    |                         |                                      |                  |
|                    | · · · · ·               |                                      |                  |
|                    |                         |                                      |                  |
|                    |                         | Save Settings Cancel Changes         |                  |

- Wireless (Wireless Security): to change Wi-Fi Password

|                   |             |              |          |                 |        |                           |   | Linksys X1000       | X1000  |
|-------------------|-------------|--------------|----------|-----------------|--------|---------------------------|---|---------------------|--------|
| Wireless          | Setup       | Wireless     | Security | Access          | Policy | Applications &<br>Garning |   | Administration      | Status |
|                   | Basic Wirel | ess Sellings | I W      | reless Security | ſ      | Guest Access              | 1 | Wireless MAC Filter |        |
| Wireless Security |             |              | 4        | í r             |        |                           |   |                     |        |
|                   | Securit     | y Mode:      | WPA2/W   | PA Mixed Mode   |        | Y                         |   | <u>Help</u>         |        |
|                   | Passph      | rase         | 2        | 2               |        | ]                         | _ |                     |        |
|                   |             |              |          | Save Sett       | ings   | Cancel Changes            |   |                     |        |

# 4. Linksys

- connect to the Wi-Fi network of your modem
- Open any browser, and enter the gateway address (the default one is 192.168.1.1)
- Username : admin / admin : access key on the back of the modem

| Smart Wi-Fi Tools      | Network Status                          | Linksys Home Networking                 |
|------------------------|-----------------------------------------|-----------------------------------------|
| 🗈 Device List          |                                         | Learn more about                        |
| 💼 Guest Access         |                                         | apps for Linksys<br>Smart Wi-Fi Routers |
| 📥 Parental Controls    |                                         |                                         |
| 6 Media Prioritization | Device List E                           | 3 🔥 Parental Controls 🖾                 |
| Speed Test             | Online devices:                         | Parental Controls are OFF:              |
| External Storage       | Guest 0                                 | Contrailed devices.                     |
| Router Settings        | the section of the                      | 1                                       |
| °o Connectivity        | Guett Access E                          | 3 (1) Media Prioritization              |
| Troubleshooting        | Guest Network is OFF:                   |                                         |
| 🛸 Wireless             | 2.4 GHz \$50:                           | There are no prioritized devices        |
| 5 Security             | Currently: 0 guests                     | Prioritize devices                      |
|                        | External Storage E                      |                                         |
|                        | There is no drive in the external port. |                                         |
|                        | Rebert                                  |                                         |

- Wireless  $\rightarrow$  Edit  $\rightarrow$  Change the

| ZINCEYS Smart     | Wi-Fi                              | App Center           | Help                    | Sign Out |
|-------------------|------------------------------------|----------------------|-------------------------|----------|
| Wireless          | ter settings                       |                      |                         |          |
| 2.4 GHz metwor    | AC Filtering Wi-Fi Protected Setup | 5 GHz network        | EM                      |          |
| 8.5 Network       | Enabled                            | Network:             | Enabled                 |          |
| Neharark name (SS | 0)                                 | Network name (SSID). |                         |          |
| Password          |                                    | Password             |                         |          |
| Network mode:     | Mixed                              | Network mode:        | Micord                  |          |
| Security mode     | WPA2/WPA Mixed Personal            | Security mode        | WPA2/WPA Mixed Personal |          |
| Channel width     | Auto                               | Channel width:       | 80 MHz                  |          |
| Charnet.          | Auto                               | Channel              | Auto                    |          |
| Broadcast SSID.   | Enubled                            | Broadcast SSD:       | Enabled                 |          |
| 1                 |                                    |                      |                         |          |

### 5. <u>D-Link</u>

- connect to the Wi-Fi network of your modem
- Open any browser, and enter the gateway address (the default one is 192.168.1.1)
- Username : admin / admin : access key on the back of the modem

| -                                                                                                    |                                                                                                    |
|----------------------------------------------------------------------------------------------------|----------------------------------------------------------------------------------------------------|
| D-Link                                                                                                    |                                                                                                    |
|                                                                                                    |                                                                                                    |
| Device Info<br>Advanced Setup<br>Wireless<br>Basic<br>Security<br>MAC Filter<br>Wireless Bridge<br>Advanced<br>Station Info<br>Diagnostics<br>Management | Wireless Basic         This page allows you to configure basic features of the wireless LAN interface. You can enable or disable the SSID) and restrict the channel set based on country requirements. Click "Apply/Save" to configure the basic wireless options.         Image: Click "Apply/Save" to configure the basic wireless options.         Image: Click "Apply/Save" to configure the basic wireless options.         Image: Click "Apply/Save" to configure the basic wireless options.         Image: Click Table Wireless         Image: Hide Access Point         Image: Clients Isolation         Image: SSID Isolation         Image: SSID:         AC:F1:DF:E6:EF:41         Country:       INDIA         Max       I6 |
| 5 1 T C                                                                                                    | Manual Satun AD                                                                                                    |
| Device Info                                                                                                    | Manual Setup AP                                                                                                    |
| Advanced Setup<br>Wireless (1)<br>Basic                                                                                                    | You can set the network authentication method, selecting data encryption,<br>specify whether a network key is required to authenticate to this wireless netw<br>Click "Apply/Save" when done.                                                                                                    |
| Security                                                                                                    | Select SSID: (2)                                                                                                    |
| MAC Filter                                                                                                    |                                                                                                    |
| Wireless Bridge                                                                                                    | Network Authentication: WPA-Personal - Auto - (3)                                                                                                    |
| Advanced<br>Station Info<br>Diagnostics<br>Management                                                                                                    | WPA/WAPI passphrase:<br>WPA Group Rekey Interval:<br>WPA/WAPI Encryption:<br>TKIP+AES (5)                                                                                                    |
| Logout                                                                                                    |                                                                                                    |
|                                                                                                    | Apply/Save (6)                                                                                                    |

### 6. <u>Tp-Link</u>

- connect to the Wi-Fi network of your modem
- Open any browser, and enter the gateway address (the default one is 192.168.1.1)
- Username : admin / admin : access key on the back of the modem

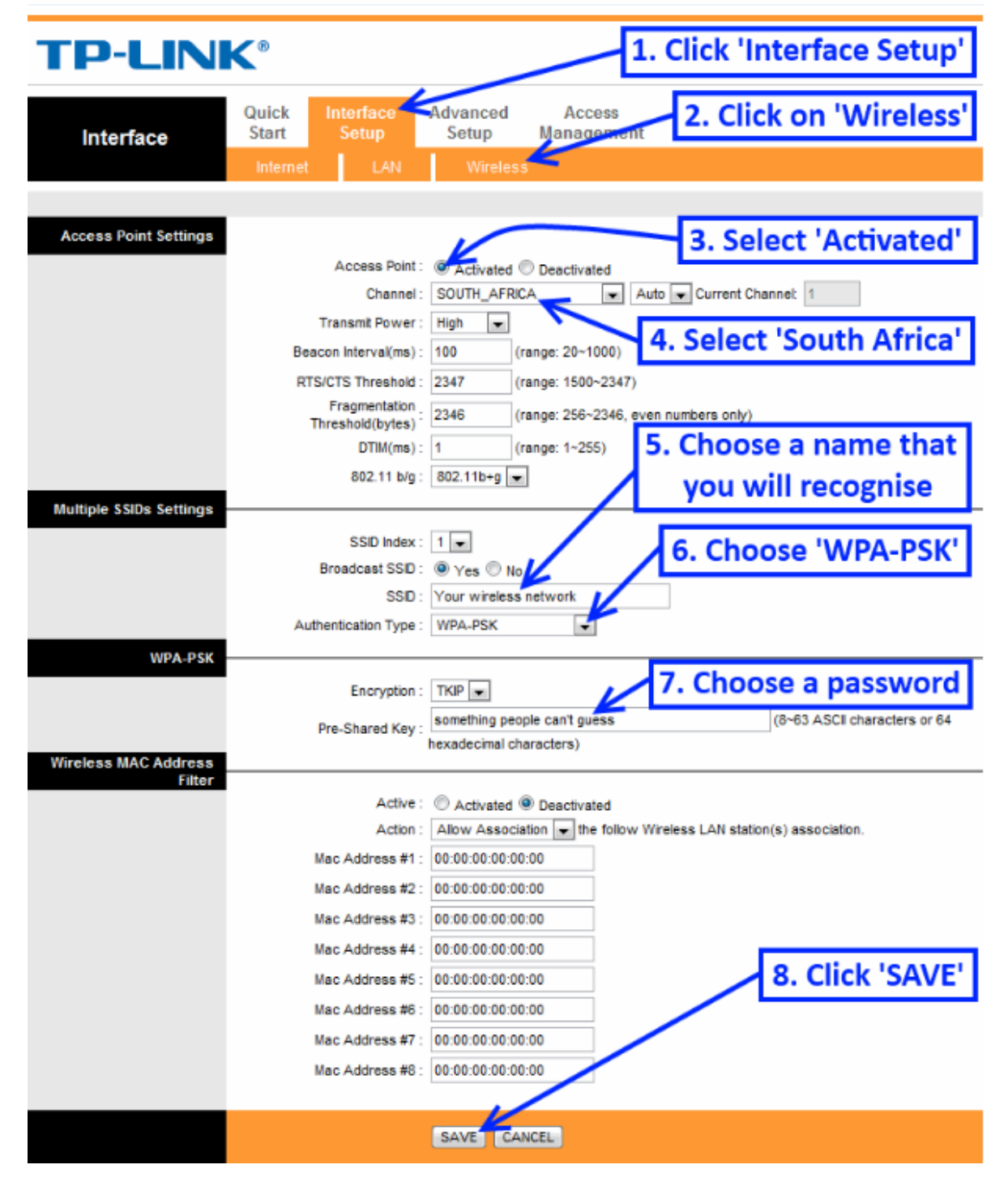